## Eduroam beállítása Windows 7 rendszeren

Az alábbiakban egy helyesen bekonfigurált Windows 7 operációs rendszerből láthatunk képernyőképeket az eduroam hálózat tulajdonságairól.

Keressük meg a "Hálózati állapot és hálózati feladatok megjelenítése" menüt a Vezérlőpulton.

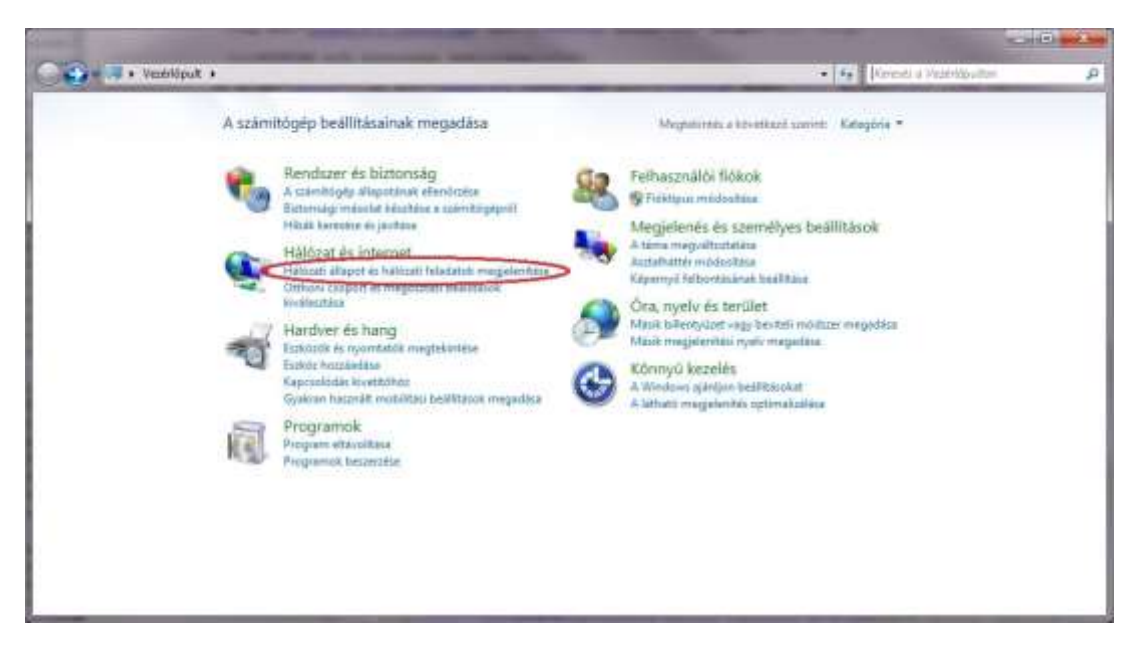

A Hálózati és megosztás központban válassza a Vezeték nélküli hálózatok kezelése menüt.

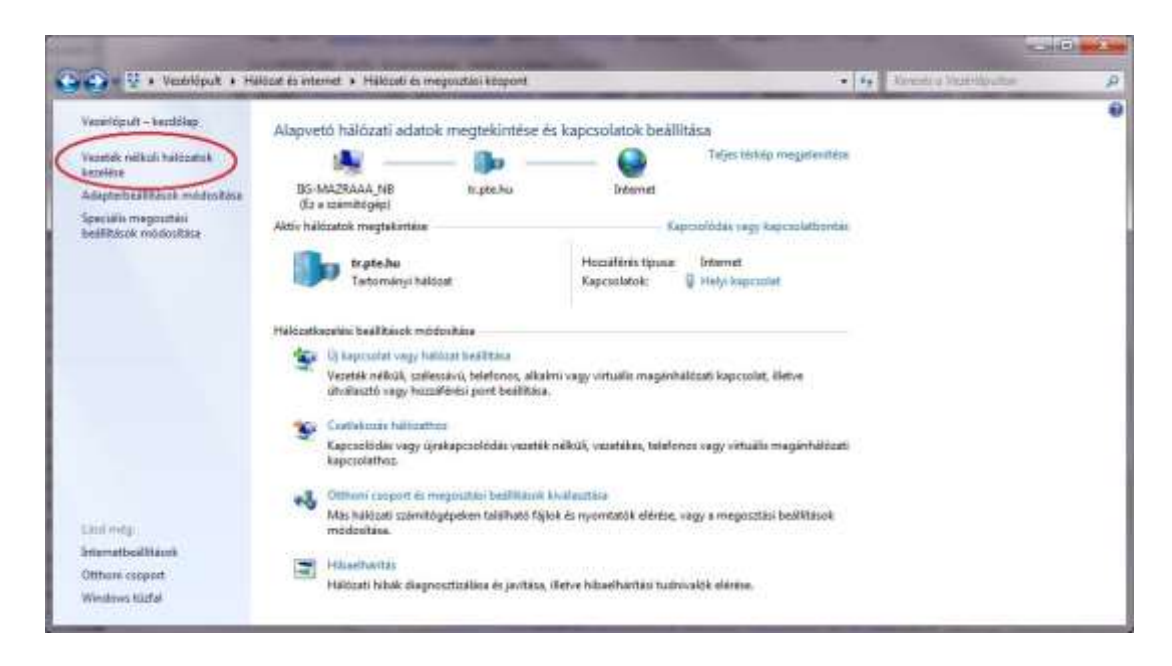

A Vezeték nélküli hálózatok kezelése menüben válassza a Hozzáadás lehetőséget,

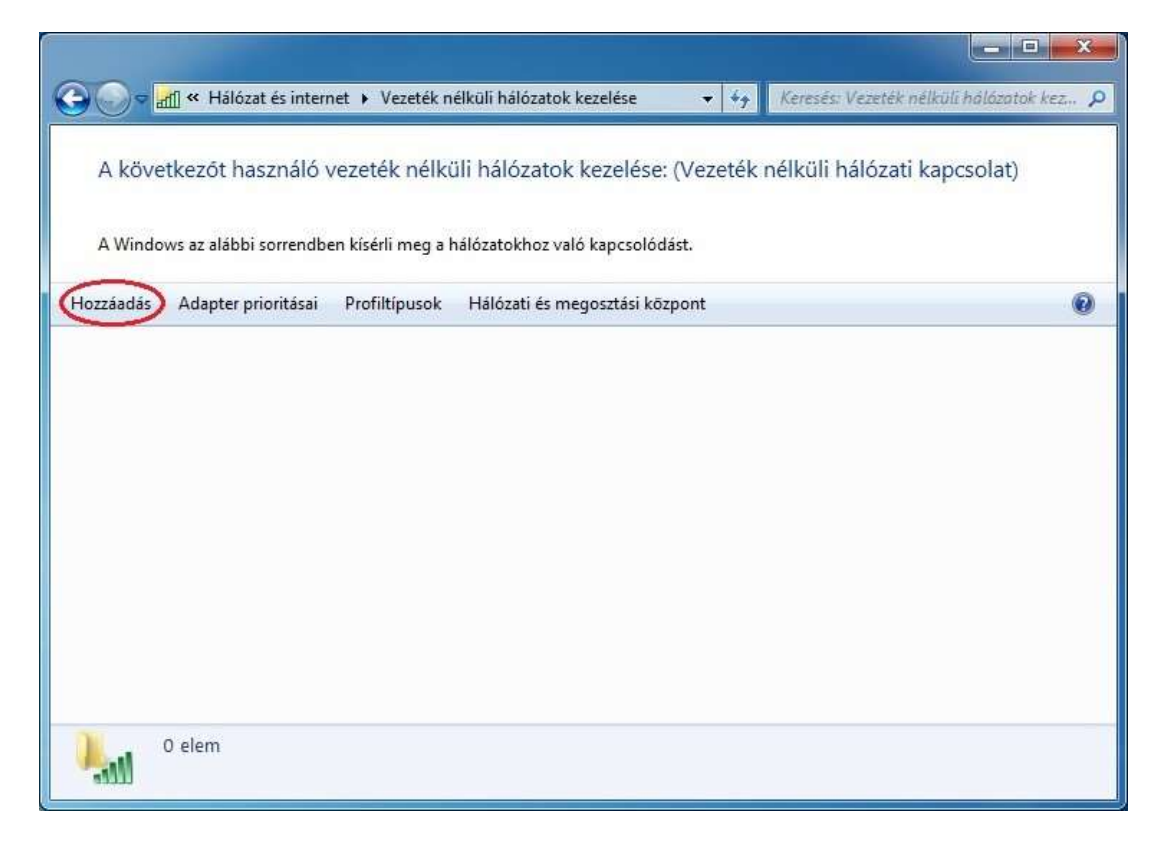

majd a Hálózati profil kézi létrehozását.

| Háló | zat felvételének módja                                                                                                    |
|------|----------------------------------------------------------------------------------------------------|
| -    | <ul> <li>Hálózati profil kézi létrehozása</li> <li>Hálózati profil létrehozása a létező hálózat megkeresése, majd hálózati profil<br/>mentése a számítőgépre, Ismeinie kell a hálózat nevét (SSD) és a bistonsági kulcsot<br/>(ha szsikséges).</li> </ul> |
| 4    | Ag hoc hálózat létrehozása<br>Ideiglenes hálózatot hoz létre fájlmegosztáshoz vagy internetkapcsolathoz.                                                                                                    |
|      |                                                                                                    |

A hálózat adatai:

- Hálózat neve: eduroam
- Biztonság típusa: WPA2-Enterprise
- Titkosítás típusa: AES

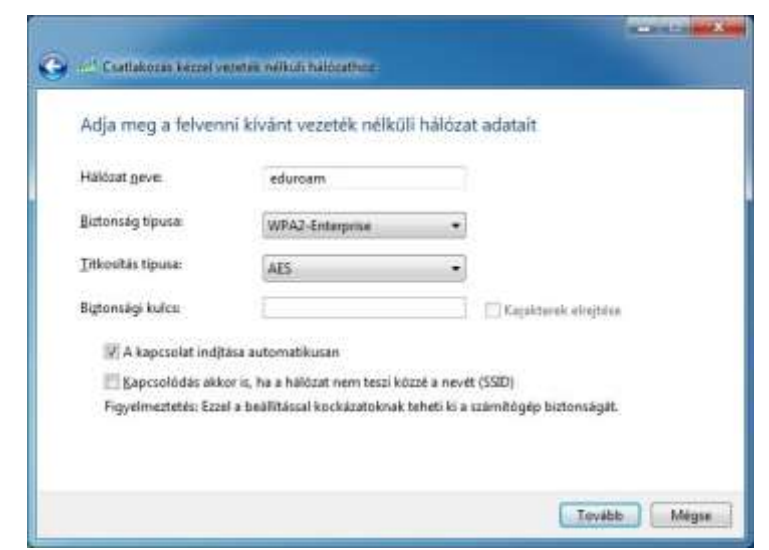

Kattintson a Kapcsolat beállításainak módosítása lehetőségre.

| and Costlakoras Genel venetes within hildcather                                                                           |         |
|----------------------------------------------------------------------------------------------------|---------|
| A hozzáadás sikerült: eduroam                                                                                             |         |
| Kapcsolat beállításainak módosítása<br>Megnyitja a kapcsolat tulajdomágai párbeszédpanelt a beállítások<br>módosításához. | )       |
|                                                                                                    |         |
|                                                                                                    |         |
|                                                                                                    |         |
|                                                                                                    | Bezäräs |

## Hálózat tulajdonságai

Amennyiben nincs más egyetemi vezeték nélküli hálózatunk beállítva, érdemes bekapcsolni, hogy automatikusan csatlakozzon a számítógép az eduroam hálózathoz.

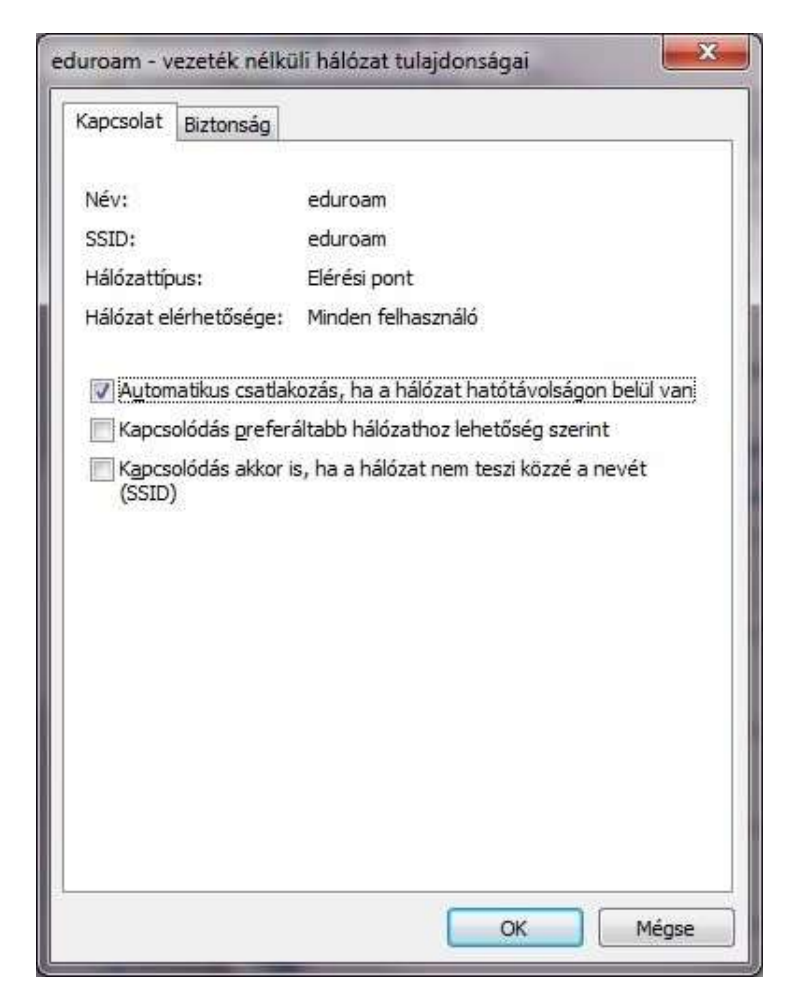

## Biztonság

Microsoft Protected EAP (PEAP) hálózati azonosítást kell választani. A további beállítások a lenyíló menü melletti gombra kattintva érhetőek el.

| ipcsolat biztorisag                    | -                                  |       |   |
|----------------------------------------|------------------------------------|-------|---|
| <u>B</u> iztonság típusa:              | WPA2-Enterprise                    | •]    |   |
| Titkosítás típusa:                     | AES                                | •     |   |
| ✓ Hitelesítő adatok<br>minden bejelent | megjegyzése a kapcsola<br>zezéskor | athoz | 1 |
|                                        |                                    |       |   |
|                                        |                                    |       |   |
| Speciális beállítás                    | ok                                 |       |   |
| Speciális beállítás                    | ok                                 |       |   |

# PEAP beállítások

- A szerver oldali tanúsítvány ellenőrzését be kell kapcsolni (első piros kör).
- Azonosítási eljárásnak "Secure password (EAP-MSCHAP v2)"-t kell választani
- A további beállítások a lenyíló menü melletti gombra kattintva menthetőek el.

| ocsolódásk                                                                                                    | :or:                                                                                                    |                                        |
|----------------------------------------------------------------------------------------------------|----------------------------------------------------------------------------------------------------|----------------------------------------|
| / szolgá                                                                                                    | lói tanúsítvány érvényesítése                                                                                                    |                                        |
| Kap <u>c</u> so                                                                                                    | lódás a következő kiszolgálókhoz:                                                                                                    |                                        |
| /legbízhat                                                                                                    | ó legfelső szint <u>ű</u> hitelesítésszolgáltatók:                                                                                                    |                                        |
| AddTr                                                                                                    | ust External CA Root                                                                                                    |                                        |
| Americ                                                                                                    | a Online Root Certification Authority 1                                                                                                    |                                        |
| avast!                                                                                                    | Mail Scanner Root                                                                                                    |                                        |
| Baltime                                                                                                    | ore CyberTrust Root                                                                                                    |                                        |
| Certur                                                                                                    | n CA                                                                                                    |                                        |
|                                                                                                    |                                                                                                    |                                        |
| Class .                                                                                                    | 3 Public Primary Certification Authority                                                                                                    |                                        |
| Class                                                                                                    | 3 Public Primary Certification Authority<br>3 Public Primary Certification Authority                                                                                                    |                                        |
| Class                                                                                                    | 3 Public Primary Certification Authority<br>3 Public Primary Certification Authority<br>III<br>e a felhasználót új kiszolgálók vagy megbíz                                                                                                    | -<br>tható                             |
| Class Class | 3 Public Primary Certification Authority<br>3 Public Primary Certification Authority<br>III<br>e a felhasználót új kiszolgálók vagy megbíz<br>tésszolgáltatók engedélyezésére,<br>ód:<br>jelszó (EAP-MSCHAP v2)<br>acsatlakozás engedélyezése<br>idelem kényszerítése                                                                      | cható                                  |
| Class<br>Class<br>Class<br>Ne kérj<br>hitelesí<br>elesítési <u>m</u><br>tonságos<br>gyors újra<br>Hálózatvé<br>Kriptogra                                                                                                    | 3 Public Primary Certification Authority<br>3 Public Primary Certification Authority<br>III<br>e a felhasználót új kiszolgálók vagy megbíz<br>tésszolgáltatók engedélyezésére,<br>ód:<br>jelszó (EAP-MSCHAP v2)<br>acsatlakozás engedélyezése<br>idelem kényszerítése<br>fikus azonosító nélküli kiszolgálók kapcsolat                     | tható<br>Konfigurálás                  |
| Class<br>Class<br>Ne kérj<br>hitelesí<br>elesítési <u>m</u><br>tonságos<br>gyors újra<br>Hálózatvé<br>Kriptograf<br><u>I</u> dentitás                                                                                                    | 3 Public Primary Certification Authority<br>3 Public Primary Certification Authority<br>III<br>e a felhasználót új kiszolgálók vagy megbíz<br>tésszolgáltatók engedélyezésére.<br>ód:<br>jelszó (EAP-MSCHAP v2)<br>acsatlakozás engedélyezése<br>idelem kényszerítése<br>fikus azonosító nélküli kiszolgálók kapcsolat<br>védelem          | tható<br>Konfigurálá:<br>tának bontása |
| Class Class | 3 Public Primary Certification Authority<br>3 Public Primary Certification Authority<br>III<br>e a felhasználót új kiszolgálók vagy megbíz<br>tésszolgáltatók engedélyezésére.<br>ód:<br>jelszó (EAP-MSCHAP v2)<br>acsatlakozás engedélyezése<br>édelem kényszerítése<br>fikus azonosító nélküli kiszolgálók kapcsolat<br>védelem<br>ezése | cható<br>Konfigurálá:                  |

## MSCHAP v2 beállítások

- A képen látható pipát ki kell venni és az első csatlakozáskor a rendszer kérni fogja a felhasználói nevünket és jelszavunkat.
- A felhasználói nevet a "@tr.pte.hu" résszel megtoldva kell megadni (pl.: ASDFGHX.PTE@tr.pte.hu), hogy más intézményekben is automatikusan fel lehessen jelentkezni a hálózatra.

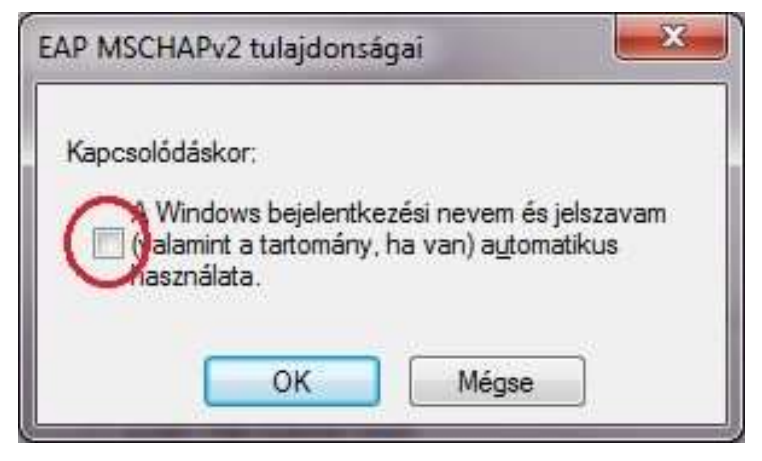

#### Biztonság fül Speciális beállítások

| apcsolat Biztonság                                                                                                    | 17                                                         |                      |                             |   |
|----------------------------------------------------------------------------------------------------|------------------------------------------------------------|----------------------|-----------------------------|---|
| <u>B</u> iztonság típusa:                                                                                                    | WPA2-Enter                                                 | orise                | •                           | ] |
| <u>T</u> itkosítás típusa:                                                                                                    | AES                                                        |                      | ÷                           | ] |
| Válaceza ki a hálázat                                                                                                    | i hitolocitor mod                                          | czorót.              |                             |   |
| Vál <u>a</u> ssza ki a hálózat<br>Microsoft: Védett E<br><u>V</u> Hitelesítő adatok                                            | i hitelesítés mód<br>AP (PEAP)<br>megjegyzése a            | kapcsolat            | Be <u>á</u> llítások<br>hoz |   |
| Vál <u>a</u> ssza ki a hálózat<br>Microsoft: Védett E<br>Mitelesítő adatok<br>minden bejelentk                                 | i hitelesítés mód<br>AP (PEAP)<br>megjegyzése a<br>ezéskor | szerét:<br>kapcsolat | Be <u>á</u> llítások<br>hoz |   |
| Vál <u>a</u> ssza ki a hálózat<br>Microsoft: Védett E<br>Micelesítő adatok<br>minden bejelentk                                 | i hitelesítés mód<br>AP (PEAP)<br>megjegyzése a<br>ezéskor | kapcsolat            | Be <u>á</u> llítások<br>hoz | ] |
| Vál <u>a</u> ssza ki a hálózat<br>Microsoft: Védett E<br><u>H</u> itelesítő adatok<br>minden bejelentk<br>Speciális beállítász | i hitelesítés mód<br>AP (PEAP)<br>megjegyzése a<br>ezéskor | szerét:              | Be <u>á</u> llítások<br>hoz | ן |
| Vál <u>a</u> ssza ki a hálózat<br>Microsoft: Védett E<br>Microsoft: Védett E<br>Mitelesítő adatok<br>minden bejelentk          | i hitelesítés mód<br>AP (PEAP)<br>megjegyzése a<br>ezéskor | kapcsolat            | Be <u>á</u> llítások<br>hoz | ן |
| Vál <u>a</u> ssza ki a hálózat<br>Microsoft: Védett E<br>✓ Hitelesítő adatok<br>minden bejelentk<br>Speciális beállításs       | i hitelesítés mód<br>AP (PEAP)<br>megjegyzése a<br>ezéskor | kapcsolat            | Beállítások                 | ] |

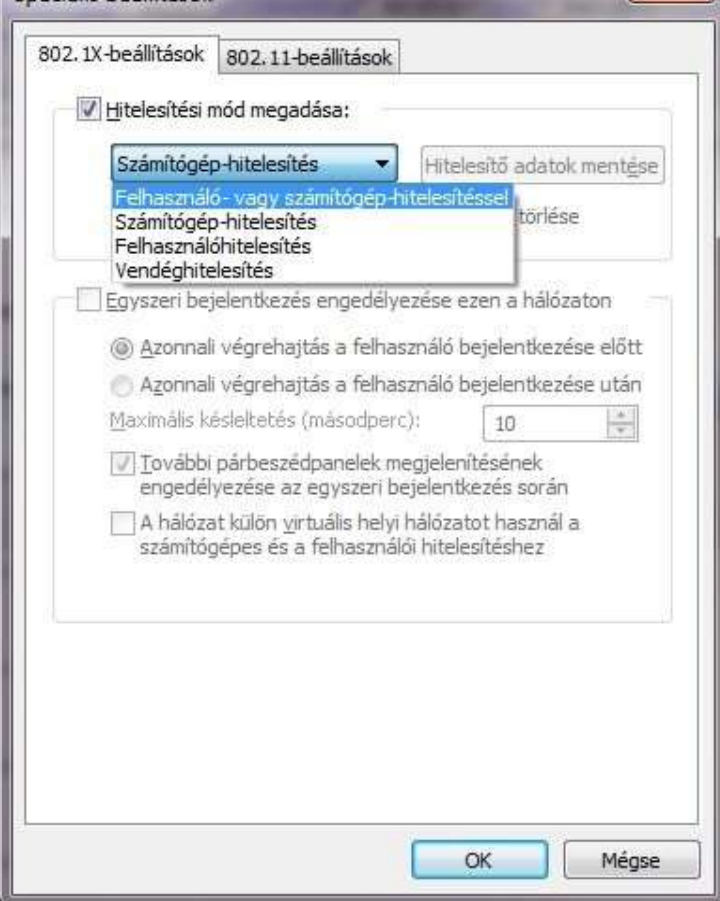